## Accessing the full FT ePaper

|                   | PIMCO's<br>Economic Ou<br>From hurting<br>healing | ıtlook:<br>g to       | TO FIND OU                 | T MORE CLICK BEL | IMCO                        |       |
|-------------------|---------------------------------------------------|-----------------------|----------------------------|------------------|-----------------------------|-------|
| FTSE 100 [+2.19%] | Euro/Dollar +0.36%                                | Pound/Dollar [+0.02%] | Brent Crude Oil +12.12%    | 10 Year US Gov   | Visit Markets D             | ata   |
| क्तु <b>Q</b>     | F                                                 | INAN                  | CIAL TI                    | MES              | my                          | т     |
|                   | COMPANIES TECH MARKETS GRAPH                      | ICS OPINION WORK&CAP  | REERS LIFE & ARTS HOW TO S | PEND IT          | Portfolio - Settings & Acro | nut 🛛 |
| us a<br>T         | S GDP falls 4.                                    | 8%                    |                            | More on th       | is topic                    |       |

Figure 1 Ensure you are logged into Ft.com. Select menu icon on the left

| FINANCIAL TIMES                 | × | . Ale                                                                                                    | TO FIND OUT MORE CLICK BELOW FOR: |                     |                          |                   |  |  |  |
|---------------------------------|---|----------------------------------------------------------------------------------------------------|-----------------------------------|---------------------|--------------------------|-------------------|--|--|--|
| Switch to International Edition |   | nic Outlook:                                                                                                    | Full Outlook                      | Quick read          | Short Video              |                   |  |  |  |
| Top sections                    | _ | urting to                                                                                                    | (To mins)                         | (zinns)             | (5 mins)                 |                   |  |  |  |
| Home                            |   |                                                                                                    | READ NOW >                        | READ NOW >          | WATCH HERE >             |                   |  |  |  |
| World                           | * | and the second second s |                                   |                     | PIMCO                    |                   |  |  |  |
| ик                              | ~ | .36% Pound/Dollar +0.02%                                                                                                    | Brent Crude Oil +12.12%           | 10 Year US Gov 6.89 | SI                       | Visit Markets Dat |  |  |  |
| Companies                       | ~ | TITATAA                                                                                                    |                                   |                     |                          |                   |  |  |  |
| Tech                            |   | FINAN                                                                                                    | ICIAL TI                          | MES                 |                          | myF               |  |  |  |
| Markets                         | * | RETS GRAPHICS OPINION WORK&                                                                                                    | CAREERS LIFE & ARTS HOW TO SP     | ENDIT               | Hortfelio                | Settings & Accour |  |  |  |
| Graphics                        |   | and the second                                                                                                    | 400 200                           | Mor                 | e on this topic          |                   |  |  |  |
| Opinion                         | ~ | ulls 4.8%                                                                                                    |                                   |                     |                          |                   |  |  |  |
| Work & Careers                  | ~ | conomic                                                                                                    | P that                            | spi                 | read of Covid-19 in care |                   |  |  |  |

Figure 2 Scroll down the menu

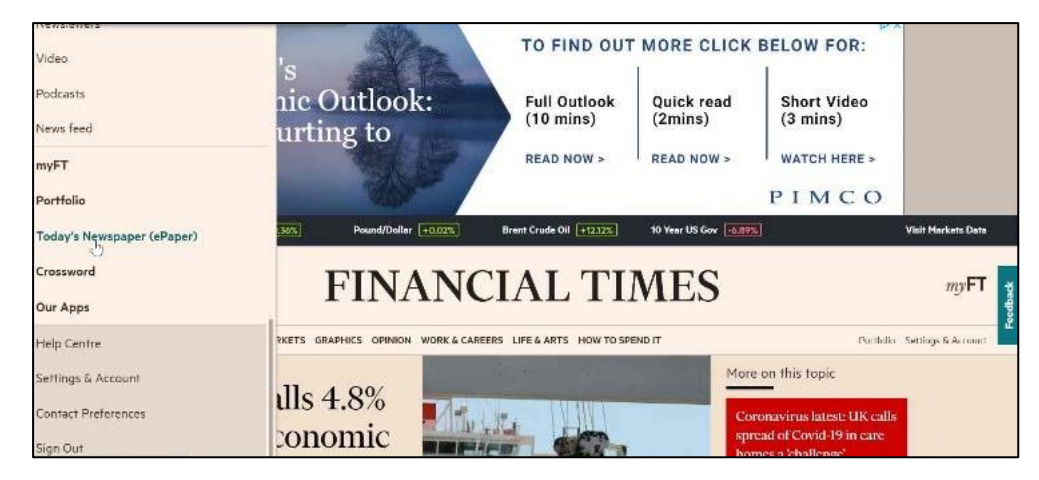

Figure 3 Until you reach Today's Newspaper (ePaper)

## Accessing the full FT ePaper

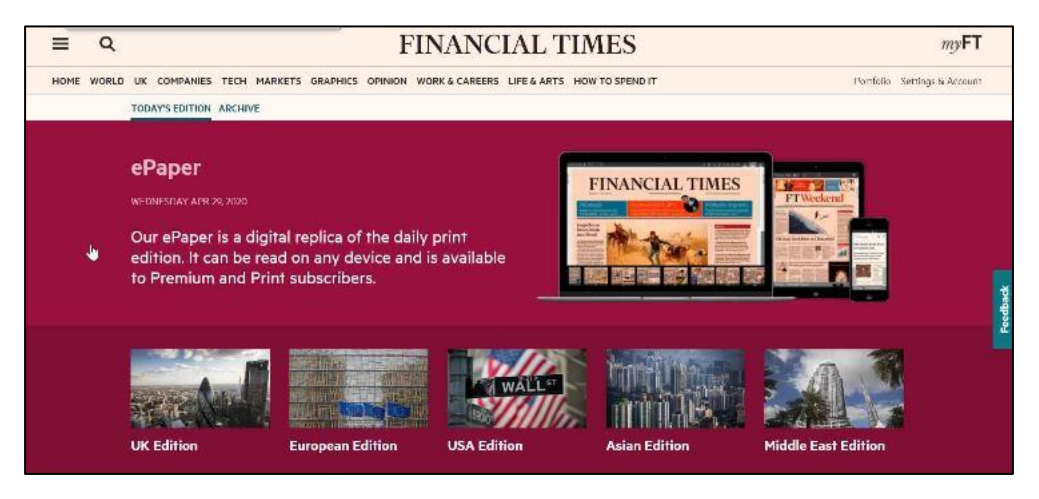

Figure 4 Select the edition you wish to view

| ≡      | RECENT EDITIONS,              | FINANCIAL TIMES     |             |                   |            |            | bow tool it    | Q            | DISPLAY                         | DOWNLOAD                                            | VIEW                                                      | Q,                                             |    |
|--------|-------------------------------|---------------------|-------------|-------------------|------------|------------|----------------|--------------|---------------------------------|-----------------------------------------------------|-----------------------------------------------------------|------------------------------------------------|----|
|        | FRONT PAGE                    | COMPANIES & MARKETS | MARKET DATA | ARTS & TELEVISION | LETTERS    | OPINION    | THE LEX COLUMN |              | 00                              | Q                                                   | Q                                                         | ÷                                              | ð  |
|        | 17                            | TAT                 |             | TO                | т /        |            |                |              |                                 | -                                                   |                                                           |                                                |    |
|        | F                             | IN                  | AΓ          | NC.               | IA         | 11         | _'L            | ` <b>I</b> I | VI                              | E                                                   | S                                                         |                                                |    |
|        | WEDNESDAY                     | 29 APHIL 2020       | 2           | WORL              | D BUSINES  | SNEWSPAP   | ER             |              |                                 | USA \$7.50                                          | Canada C\$3.00                                            | 2                                              |    |
|        | Covid-1                       | 9: the              | <i>#</i>    |                   |            |            |                |              |                                 | il fragili<br>he wall                               |                                                           |                                                |    |
|        | giobarn                       |                     | 15          | 11                | Golf cour: | se walks i | could ease urb | anites' cra  | ving for                        | space -                                             | -IZABELLA                                                 | KAMINSKI                                       |    |
| V<br>A | Vave of relie<br>Australia ea | ef<br>ses           |             | -                 | Lama       |            |                |              | Brie                            | fing                                                | to shuh 17 O                                              | Vi inhe                                        | ľ. |
| b      | ack on cur                    | bs 👘                | -           |                   |            | 1          |                |              | Chief A<br>staff so<br>of the y | lex Cruz has v<br>ying it is prep<br>sorkforce. Par | stitlen to the aid<br>aring to cut almo<br>cut DAG warned | ne's 42,000<br>it 50 per cent<br>list a return |    |

Figure 5 The newspaper will load in your screen. Use the arrows at the top of the screen to move between pages

We hope you found this guide useful. For further assistance please email lib-gsbs@gcu.ac.uk